# Social login via Facebook API

PrestaShop module

### **Compatibility**

PrestaShop 1.7-8.x

#### <u>Goal</u>

Allows you to login and authorise in PrestaShop using Facebook account. Besides you can connect your Facebook account to the existing account in PrestaShop.

### **Benefits for Merchants**

- simplifies users' registration on your site;
- increases the conversion of registrations on the site;
- popularize and promote your store in Facebook due to the ease of authorisation;
- users' base growth due to the simplicity of registration;
- higher conversion of orders due to the fast creation of the account on the site via Facebook.

#### **Benefits for customers**

- no need to enter personal data and passwords;
- fast orders proceeding no need to spend time for the new account creation;
- no necessity to remember login and password to the store account Facebook authentication is as easy as possible and secure;
  - registration and authorization are done in two clicks.

### **Features**

- opportunity to create the new store account based on Facebook authentication;
- user can edit profile anytime (add the email there and rest of details);
- it's possible to connect Facebook authentication to any existing store account;
- user can unlink his Facebook from the store account.

### Setup Facebook App by PrestaShop store admin

1. Navigate to <u>https://developers.facebook.com</u>, login to your Facebook account if you are not already logged in. Click **My Apps** in the top-right corner.

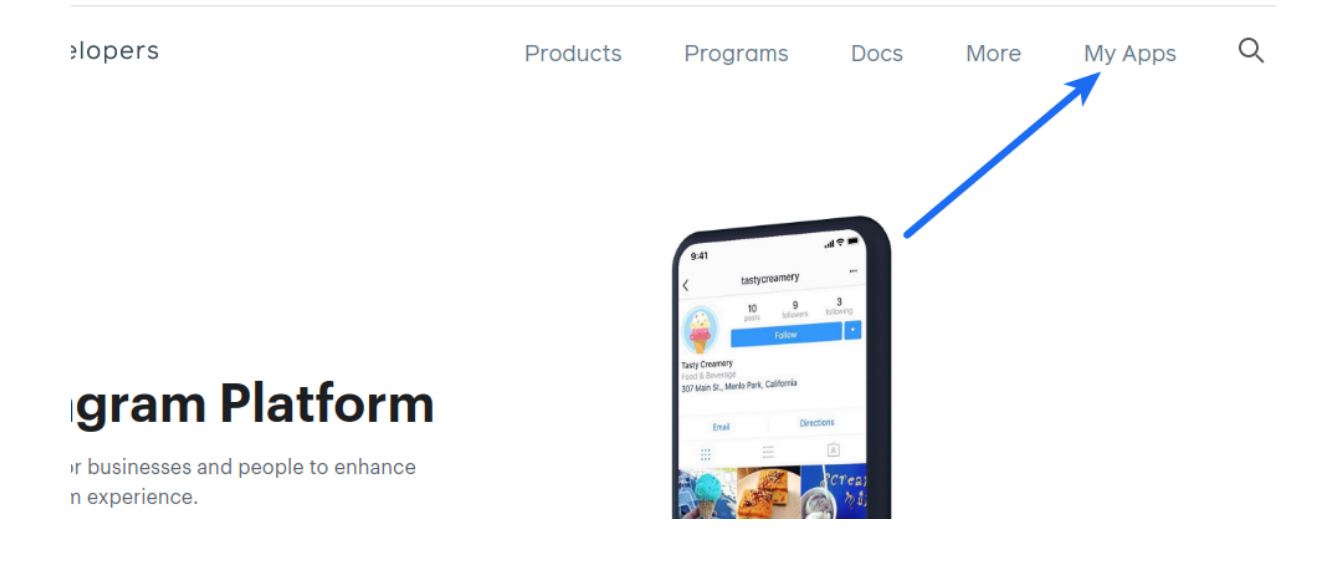

# 2. Add a new app Create App

|                                 | Q Sea | rch by App Name or App ID | Create A               |
|---------------------------------|-------|---------------------------|------------------------|
| Admin Apps                      |       | Se                        | lect All Start Checkup |
| App ID:<br>Mode: In development |       | App ID:<br>Type: Consumer |                        |
|                                 |       | Data Use Checkup          | Complete               |
| (*) Administrator               | △ 3 … | Administrator             | A 6                    |

### 3. Select Consumer and click Next

| Create an App                                                                                                    | × Cancel                                    |
|----------------------------------------------------------------------------------------------------|---------------------------------------------|
| Type     Select an app type     The app type cant be changed after your app is created. Learn more                                                  |                                             |
| Details  Business Create or manage business assets like Pages, Events, Groups, Ads using the available business permissions, features and products. | s, Messenger and Instagram Graph API        |
| Consumer<br>Connect consumer products, and permissions, like Facebook Login                                                                         | in and Instagram Basic Display to your app. |
| Games<br>Create an HTML5 game hosted on Facebook.                                                                                                   | 0                                           |
| Gaming<br>Connect an off-platform game to Facebook Login.                                                                                           |                                             |
| Workplace<br>Create enterprise tools for Workplace from Facebook.                                                                                   |                                             |
| None<br>Create an app with combinations of consumer and business permi                                                                              | hissions and products.                      |
|                                                                                                    | Next                                        |

4. Specify **App Display Name** for your app and **App Contact Email**. Select a Business Manager Account if you have one. Click **Create App ID** button.

| Oracle on Ann ID                                                                                                    |             |
|----------------------------------------------------------------------------------------------------|-------------|
| Create an App ID                                                                                                    | X           |
| App Display Name                                                                                                    |             |
| This is the app name associated with your app ID.                                                                                                    |             |
|                                                                                                    |             |
| App Contact Email                                                                                                    |             |
| This email address is used to contact you about potential policy violations, app restrictions or steps to reco<br>app if it's been deleted or compromised.                                                                                                | over the    |
|                                                                                                    |             |
| <b>Do you have a Business Manager account? · Optional</b><br>Your app may need to be connected to a verified Business Manager account to access diverent levels of da<br>do not have a Business Manager account, you can create one later in the process. | ata. If you |
| Heateor                                                                                                    | -           |
| No Business Manager Account selected                                                                                                    |             |
| Heateor                                                                                                    |             |
|                                                                                                    |             |

5. Click Set Up in the Facebook Login block

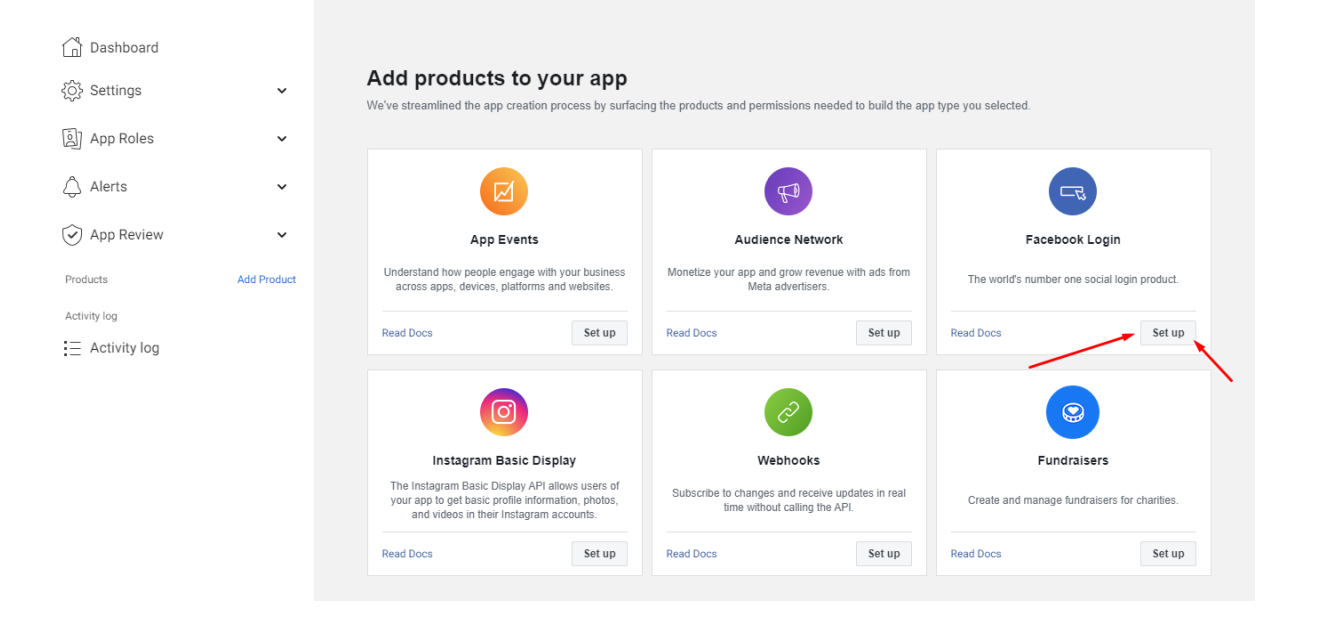

## 6. Click **WWW** button:

| Dashboard       |             | Use the Quickstart to add Facebook Login to your app. To get started, select the platform for this app. |
|-----------------|-------------|----------------------------------------------------------------------------------------------------|
| {ဂ္ဂ်} Settings | ~           |                                                                                                    |
| App Roles       | ~           |                                                                                                    |
| 🛆 Alerts        | ~           |                                                                                                    |
| 😧 App Review    | ~           | iOS Android Web Other                                                                                   |
| Products        | Add Product |                                                                                                    |
| Facebook Login  | ^           |                                                                                                    |
| Settings        |             | 1                                                                                                    |
| Quickstart      |             |                                                                                                    |
| Activity log    |             |                                                                                                    |
| Activity log    |             |                                                                                                    |

7. Insert Site URL of your site , then press Save and Continue:

| ∜ Dashboard  |             |      | iOS                      | Android            | Web | Other    |
|--------------|-------------|------|--------------------------|--------------------|-----|----------|
| Settings     | ~           | 1. T | ell Us about Your We     | bsite              |     |          |
| App Roles    | ~           | Te   | II us what the URL of yo | pur site is.       |     |          |
| ) Alerts     | ~           |      | Site URL                 | /                  |     |          |
| ) App Review | ~           |      | https://yourdomain.co    | m/                 |     |          |
| oducts       | Add Product |      |                          |                    |     | -        |
| cebook Login | ^           |      |                          |                    |     | Save     |
| Settings     |             |      |                          |                    |     |          |
| Quickstart   |             |      |                          |                    |     | Continue |
| tivity log   |             | 2. S | et Up the Facebook S     | SDK for Javascript |     |          |
| Activity log |             | 3.0  | heck Login Status        |                    |     |          |

8. Activate "Login with the JavaScript SDK" (switch to Yes) in the Facebook Login settings and insert your site domain in the "Allowed Domains for the JavaScript SDK" field. Click on the Save button:

| Dashboard        |             | Valid OAuth Redirect URIs<br>A manually specified redirect_uri used with Login on the web mu                                          | st exactly match one of the URIs listed here.                                               |                        |
|------------------|-------------|----------------------------------------------------------------------------------------------------|---------------------------------------------------------------------------------------------|------------------------|
| {ဂ္ဂ်ိ} Settings | ~           | Valid OAuth redirect URIs.                                                                                                    | nat suppress popups. 17                                                                     |                        |
| 회 App Roles      | ~           | Copy to clipboard                                                                                                    | $\mathbf{N}$                                                                                |                        |
| 🛆 Alerts         | ~           | No Login from Devices<br>Enables the OAuth client login flow for<br>devices like a smart TV (?)                                       | Yes Login with the JavaScrip<br>Enables Login and signed-in<br>with the JavaScript SDK. [?] | t SDK<br>functionality |
| App Review       | ~           | Allowed Domains for the JavaScript SDK<br>Login and signed-in functionality of the JavaScript SDK will only                           | pe available on these domains. (?)                                                          |                        |
| Products         | Add Product | https://yourdomain.com/ ×                                                                                                    |                                                                                             |                        |
| Facebook Login   | ^           |                                                                                                    |                                                                                             |                        |
| Settings         |             | Deauthorize                                                                                                    |                                                                                             |                        |
| Quickstart       |             | Deauthorize callback URL                                                                                                    |                                                                                             |                        |
| Activity log     |             | What should we ping when a user deauthorizes your a                                                                                   | app?                                                                                        |                        |
| Activity log     |             |                                                                                                    |                                                                                             |                        |
|                  |             | Login Connect with Messenger                                                                                                    |                                                                                             | Off                    |
|                  |             | This gives people a way to opt into receiving messages from you<br>permission dialog within Login, you'll need to enable at least one | in Messenger as part of their Login experience. To show a Messeng Page.                     | er                     |
|                  |             | Your Pages                                                                                                    |                                                                                             | Delete Add             |
|                  |             | □ Name                                                                                                    | Page ID                                                                                     | Enabled                |
|                  |             |                                                                                                    |                                                                                             |                        |
|                  |             |                                                                                                    |                                                                                             |                        |
|                  |             |                                                                                                    |                                                                                             | Discard Save changes   |

9. Specify **Privacy Policy URL** of your website. Save the same URL in the text box right below the **Data Deletion Callback URL** of the **User Data Deletion** section. Select the **Category** that your website belongs to:

|                |   | App ID                                                                         | App Secret                                                                                                    |                               |
|----------------|---|--------------------------------------------------------------------------------|----------------------------------------------------------------------------------------------------|-------------------------------|
| 📫 Dashboard    |   |                                                                                | •••••                                                                                                    | Show                          |
| Settings       |   | Diaplay Nama                                                                   | Namaanaaa                                                                                                    |                               |
| Basic          |   |                                                                                | Namespace                                                                                                    |                               |
| Advanced       |   |                                                                                |                                                                                                    |                               |
| P Roles        | Þ | App Domains                                                                    | Contact Email 🚯                                                                                                    |                               |
| 🌲 Alerts 🙎     | • | n x                                                                            |                                                                                                    |                               |
| App Review     | • | Privacy Policy URL                                                             | Terms of Service URL                                                                                                    |                               |
| PRODUCTS (+)   |   |                                                                                | Terms of Service for Login dialog and App Details                                                                                                    |                               |
| Facebook Login | • | User Data Deletion                                                             | App Icon (1024 x 1024)                                                                                                    |                               |
| ₩ Activity Log |   | Data Deletion Callback URL 🔻                                                   | 1024 x 1024                                                                                                    |                               |
|                |   | Category<br>Entertainment  Find out more information about app categories here | App Purpose<br>This app's primary purpose is to access and use data from Fa<br>Platform on behalf of:<br>Vourself or your own business<br>Clients Clients Clients on period accesses and uses data from<br>Fiyou are developing an app that accesses and uses data from<br>Facebook's Platform on behalf of clients, you a Discard<br>of the Platform Terms. | cebook's<br>n<br>Save Changes |

## 10. Click on slider button in the App Mode option and make app Live:

| •              | App ID: | App Mode: Development Live App type: Consumer                                                                                                    |
|----------------|---------|----------------------------------------------------------------------------------------------------|
| Dashboard      |         | Basic Display                                                                                                    |
| <ộ} Settings   | ~       | Instagram Basic Display allows apps to access the Instagram Basic Display API, which provides read-only a<br>Instagram accounts.                                                                                                    |
| الله App Roles | ~       | Use this tab to configure the API's authorization window so you can get permissions from users, and to sub<br>are ready to switch it to Live Mode.                                                                                   |
| 🖒 Alerts       | ~       | Note that Basic Display is <b>not an authentication tool</b> . Data returned by the API cannot be used to authentica app. If your app uses API data to authenticate users, it will be rejected during App Review. If you need an aut |
| App Review     | ~       | Login instead.                                                                                                    |

## Module settings

1. Copy **App ID** and **App Secret** and paste them into the corresponding fields on the module configuration page:

| Dashboard          |                        | App ID                         |                                | App secret                    |                         |              |
|--------------------|------------------------|--------------------------------|--------------------------------|-------------------------------|-------------------------|--------------|
| -                  | -                      | 118289347726780                |                                |                               | Show                    |              |
| Settings           | ^                      | 11020101720100                 |                                |                               |                         | 0.1017       |
| Basic              |                        | Display name                   |                                | Namespace                     |                         |              |
| Advanced           |                        | Example Login                  |                                |                               |                         |              |
| App Roles          | ~                      | Ann demolec                    |                                |                               |                         |              |
|                    |                        | App domains                    |                                | Contact email ()              |                         |              |
| 🛆 Alerts           | ~                      |                                |                                | Used for important commun     | lication about your app |              |
| ~                  |                        | Privacy Policy URL             |                                | Terms of Service URL          |                         |              |
| App Review         | ~                      | https://yourdomain.com/        |                                | Terms of Service for Login of | ialog and App Details   |              |
| Products           | Add Product            |                                |                                |                               |                         |              |
| Facebook Login     | ~                      | User data deletion ()          |                                | App icon (1024 x 1024)        |                         |              |
| 1 doebook Login    |                        | Data deletion instructions URL | •                              | 1+17                          |                         |              |
| Activity log       |                        | https://yourdomain.com/        |                                |                               |                         |              |
| Activity log       |                        |                                |                                | 1024 x 1024                   |                         |              |
|                    |                        |                                |                                |                               |                         |              |
|                    |                        |                                |                                |                               |                         |              |
| S PrestaShop 8.0.1 | Quick Access           | Q Search                       |                                |                               | View my s               | hop 🖞 🕒      |
| <b>«</b>           | Modules / face         | ebookauth / 🗚 Configure        |                                |                               |                         | ]            |
| n Dashboard        | Configu<br>Eacebook au |                                |                                | Ba                            | ck Translate M          | lanage hooks |
|                    | Tucebook de            | an entreation                  |                                |                               |                         |              |
| SELL               | Facebook               | App Settings                   |                                |                               |                         |              |
| • Orders           |                        |                                |                                |                               |                         |              |
| Catalog            |                        | * Facebook App ID              | 2342454564556                  |                               |                         |              |
| Customers          |                        |                                |                                |                               |                         |              |
| Customer Service   |                        | * Facebook App Secret          | 675567dfgg5tfgr6yht675675hrt65 |                               |                         |              |
| m Stats            |                        |                                |                                |                               |                         |              |
| IMPROVE            | -                      |                                |                                |                               |                         | _            |
| 💮 Modules          |                        |                                | N N                            |                               |                         | Save         |
| Design             |                        |                                |                                |                               |                         |              |
| 🥽 Shipping         |                        |                                |                                |                               |                         |              |
| Davana             |                        |                                |                                |                               |                         |              |

## Installation:

- 1. Upload the module through the Backoffice (Modules > Add New Module) or using a FTP-client
- 2. Hit Install it and enter the configuration

| 😨 PrestaShop 8.0.1          | Quick Access | • Q Se       | arch (e.g.: product referen | ce, custon                   |                                                   |                   |              | <ul> <li>View my shop</li> </ul> | <b>4</b> 🗘 |
|-----------------------------|--------------|--------------|-----------------------------|------------------------------|---------------------------------------------------|-------------------|--------------|----------------------------------|------------|
| «                           | Module Manag | er > Modules |                             |                              |                                                   |                   |              |                                  |            |
| M Dashboard                 | Module       | e manag      | ger                         |                              |                                                   |                   | ,            | 🚯 Upload a module                | Help       |
| SELL                        | Modules      | Alerts       | 34<br>Updates               |                              |                                                   |                   |              |                                  |            |
| 🔂 Orders                    |              |              |                             |                              |                                                   | _                 |              |                                  |            |
| Gatalog                     |              | facebook     | ×                           |                              |                                                   | Q                 |              |                                  |            |
| Customers                   |              |              |                             |                              |                                                   |                   |              |                                  |            |
| Customer Service            |              | Category     |                             |                              | Status                                            |                   | Bulk actions |                                  |            |
| ıl. Stats                   |              | All categor  | es                          | ~                            | Show all modules                                  | ~                 | Uninstall    | ~                                |            |
| IMPROVE                     |              |              |                             |                              |                                                   |                   |              |                                  |            |
| Modules ^<br>Module Manager |              | Design &     | Navigation                  | /                            |                                                   |                   |              |                                  |            |
| 🖵 Design                    |              |              | Facebook authe              | entication                   |                                                   |                   |              |                                  |            |
| 5 Shipping                  |              | -            | v1.0.0 - by<br>SoftSprint   | Allows you to                | o login and authorise in Prest                    | aShop using Faceb | ook          | Install                          |            |
| Payment                     |              |              |                             | account.                     |                                                   |                   |              |                                  |            |
| International               |              | Theme m      | odules                      |                              |                                                   |                   |              |                                  |            |
| CONFIGURE                   |              |              |                             |                              |                                                   |                   |              |                                  |            |
| Shop Parameters             |              |              | Social media fol            | llow links                   |                                                   |                   |              |                                  |            |
| Advanced Parameters         |              |              | PrestaShop                  | Facebook, Tv<br>and increase | vitter, iet your customers kno<br>your community. | www.ere.to.follow | you          | onfigure 🗸 🗌                     |            |
|                             |              |              |                             |                              |                                                   |                   |              |                                  |            |

## Setting the CSS styles for the button:

## 1. The styles file is located here: <u>modules/facebookauth/views/css/fbauthfront.css</u>

| Contact us                          |                           | Sign in 🛛 📜 Cart (0) |
|-------------------------------------|---------------------------|----------------------|
| my store                            | CLOTHES ACCESSORIES ART   | Q Search our catalog |
| Home / Log in to y<br>Log in to you | your account<br>r account |                      |
|                                     | Email<br>Password SHOW    |                      |
|                                     | Forgot your password?     |                      |
|                                     | LOG IN WITH FACEBOOK      |                      |

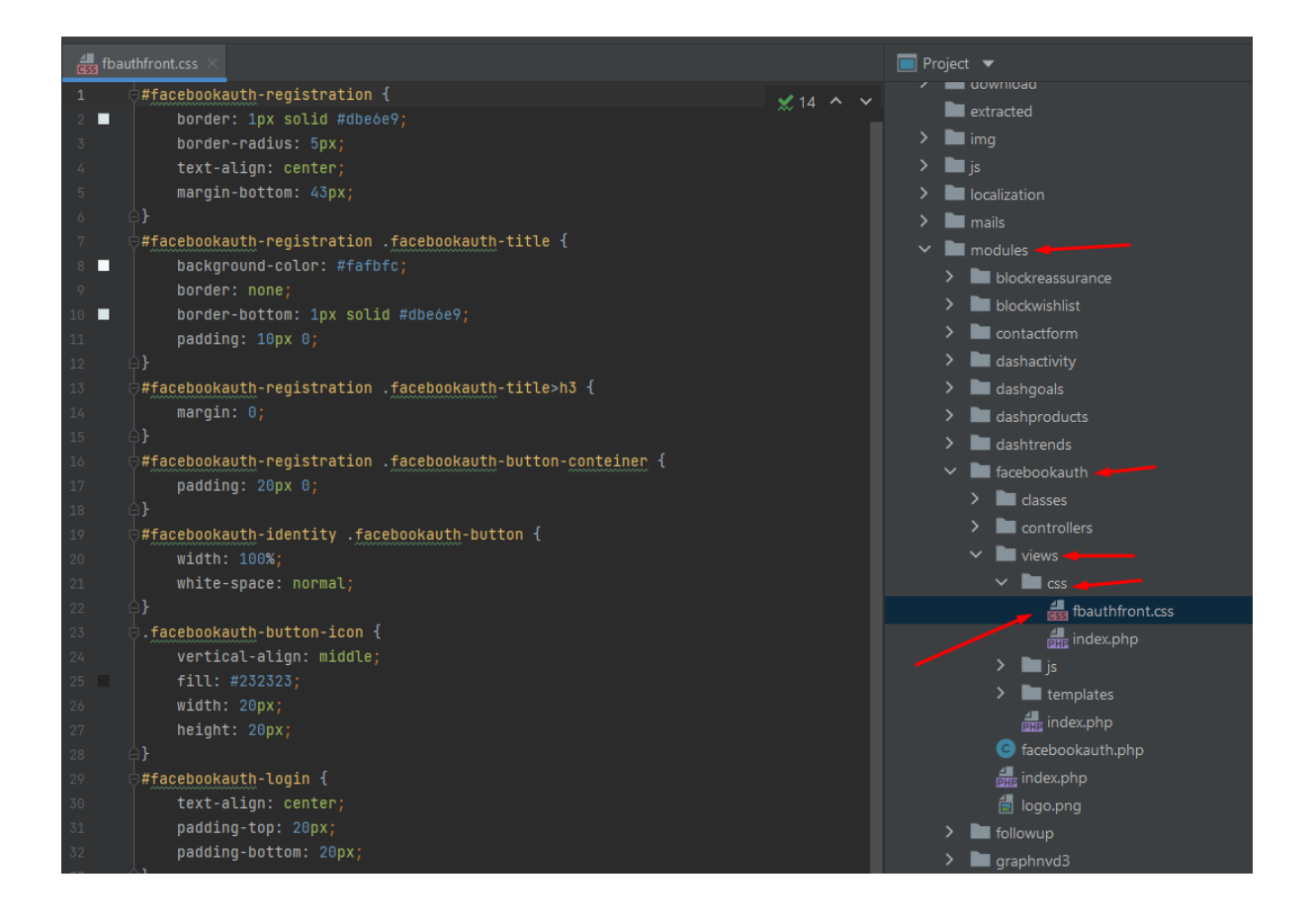

### Work processes of the module:

1. When the user is not logged in and clicks on the "Log in with Facebook" button for the first time on the Login page or on the Registration page:

- after clicking on the "Log in with Facebook" button, a Facebook page opens where the user needs to confirm his consent to sending his data. After confirmation, he will be redirected to the user account on your website.

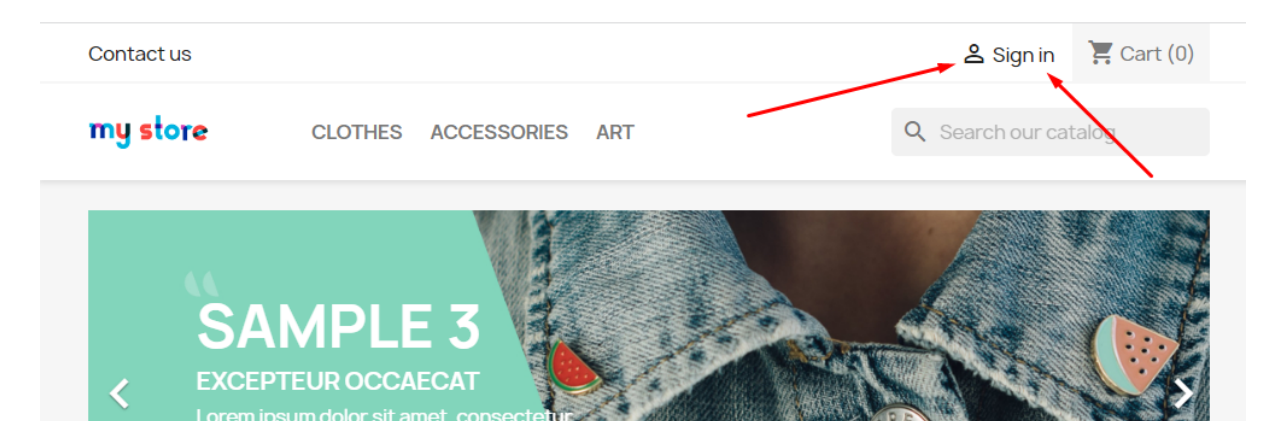

| Contact us                           |                                                                                                    | 🐣 Sign in 🛛 📜 Cart (0) |
|--------------------------------------|----------------------------------------------------------------------------------------------------|------------------------|
| my store                             | CLOTHES ACCESSORIES ART                                                                                                    | Q Search our catalog   |
| Home / Log in to y<br>Log in to your | your account<br>r account                                                                                                    |                        |
|                                      | Email Password SHOW Forgot your password? SIGN IN Contemporate Sign IN No account? Create one here                                                                                                    |                        |
| Contact us                           |                                                                                                    | 😤 Sign in 🛛 📜 Cart (0) |
| my store                             | CLOTHES ACCESSORIES ART                                                                                                    | Q Search our catalog   |
| Home / Create an                     | account<br>count<br>Register or login with you Facebook acc<br>COMPACE IN WITH FACEBOOK                                                                                                    | count:                 |
|                                      | Already have an account? Log in instead!         Social title       Mr. Mrs.         First name       Only letters and the dot (.) character, followed by a space, are allowed.         Last name       Only letters and the dot (.) character, followed by a space, are allowed. |                        |

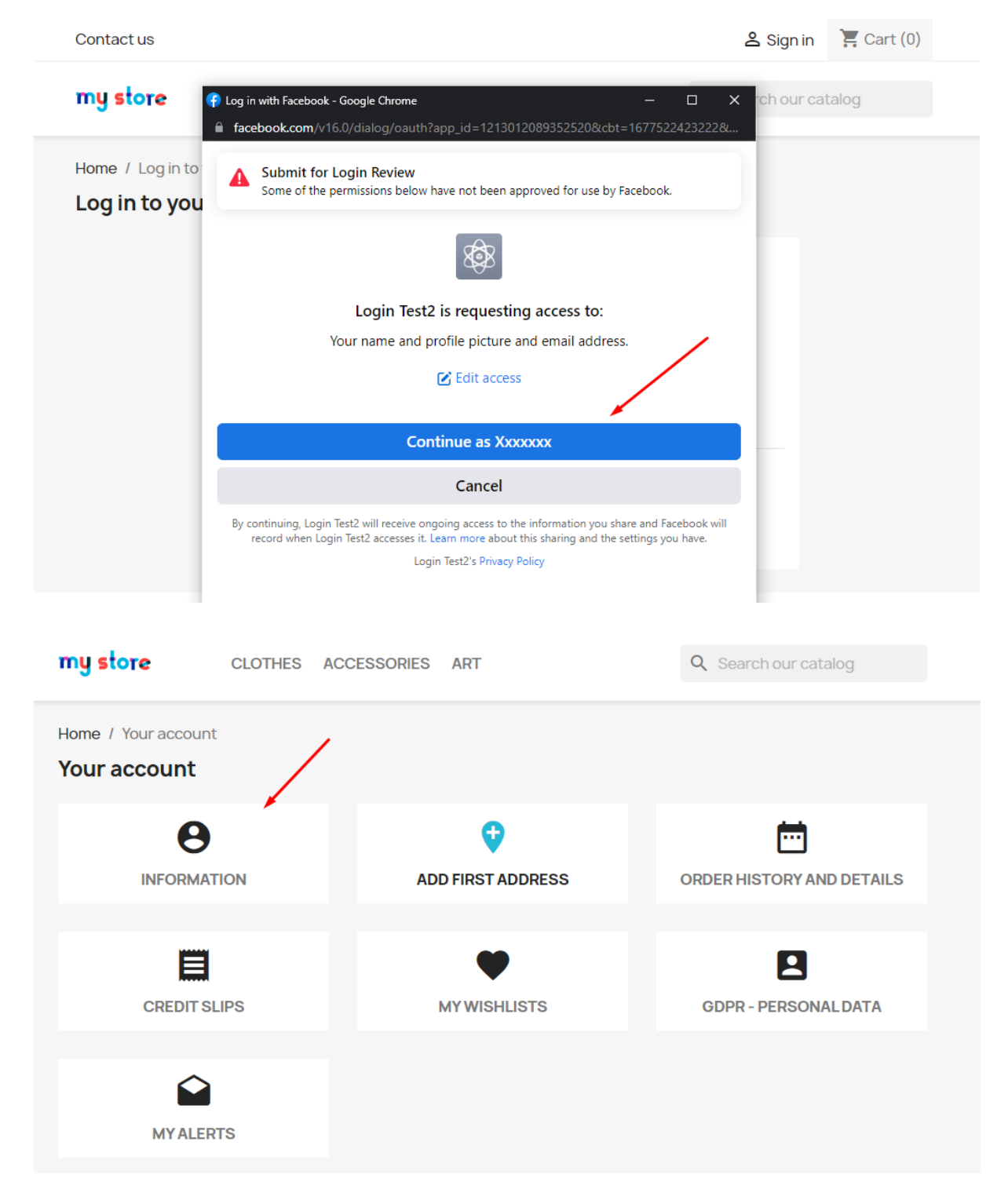

- a new customer account is created, the e-mail name and surname are taken from his Facebook account, and the password is generated automatically (the user can change this data in his account)

| my store CLOT                                                             | THES ACCESSORIES ART                                                      | Q Search our catalog |  |  |  |  |
|---------------------------------------------------------------------------|---------------------------------------------------------------------------|----------------------|--|--|--|--|
| Home / Your account / Your personal information Your personal information |                                                                           |                      |  |  |  |  |
| Social title                                                              | ⊖Mr. ⊖Mrs.                                                                |                      |  |  |  |  |
| First name                                                                | Xxxxxxxxx                                                                 |                      |  |  |  |  |
|                                                                           | Only letters and the dot (.) character, followed by a space, are allowed. |                      |  |  |  |  |
| Last name                                                                 | Xxxxxxxxxxx                                                               |                      |  |  |  |  |
|                                                                           | Only letters and the dot (.) character, followed by a space, are allowed. |                      |  |  |  |  |
| Email                                                                     | XXXXXXX                                                                   |                      |  |  |  |  |
| Password                                                                  | SHOW                                                                      | v                    |  |  |  |  |
| New password                                                              | SHOV                                                                      | v Optional           |  |  |  |  |
| Birthdate                                                                 | MM/DD/YYYY<br>(F.g.: 05/31/1970)                                          | Optional             |  |  |  |  |
|                                                                           | Receive offers from our partners                                          |                      |  |  |  |  |
|                                                                           | I agree to the terms and conditions and the privacy policy                |                      |  |  |  |  |

2. When the user is not logged in but already has an account on your store and clicks on the "Log in with Facebook" button on the Login page or on the Registration page:

- after clicking the "Log in with Facebook" button, the user automatically logs in, he will be redirected to his user account on your website.

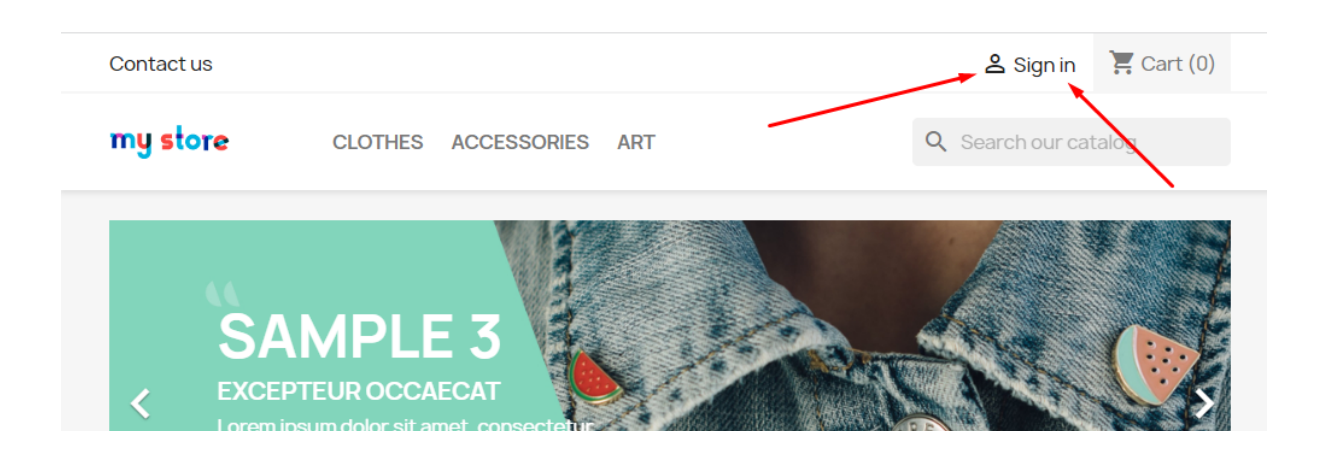

| Contact us                                              |                                                                                                    | 🐣 Sign in 🛛 📜 Cart (0)                                        |  |  |  |  |  |
|---------------------------------------------------------|----------------------------------------------------------------------------------------------------|---------------------------------------------------------------|--|--|--|--|--|
| my store                                                | CLOTHES ACCESSORIES ART                                                                                                    | Q Search our catalog                                          |  |  |  |  |  |
| Home / Log in to your account<br>Log in to your account |                                                                                                    |                                                               |  |  |  |  |  |
|                                                         | Email<br>Password SHO<br>Forgot your password?<br>SIGN IN                                                                                                    | w                                                             |  |  |  |  |  |
|                                                         | No account? Create one here                                                                                                    |                                                               |  |  |  |  |  |
| Get ou<br>specia                                        | Al sales<br>Your email address<br>You may unsubscribe at any m<br>contact info in the legal notice                                                            | SUBSCRIBE<br>moment. For that purpose, please find our<br>se. |  |  |  |  |  |
| Contact us                                              |                                                                                                    | 😩 Sign in 🛛 🃜 Cart (0)                                        |  |  |  |  |  |
| my store                                                | CLOTHES ACCESSORIES ART                                                                                                    | Q Search our catalog                                          |  |  |  |  |  |
| Home / Create an account Create an account              |                                                                                                    |                                                               |  |  |  |  |  |
| Register or login with you Facebook account:            |                                                                                                    |                                                               |  |  |  |  |  |
| Already have an account? Log in instead!                |                                                                                                    |                                                               |  |  |  |  |  |
|                                                         | Social title Mr. Mrs. First name                                                                                                    |                                                               |  |  |  |  |  |
|                                                         | Last name Only letters and the dot (.) character, followed by a space, are allowed. Only letters and the dot (.) character, followed by a space, are allowed. |                                                               |  |  |  |  |  |

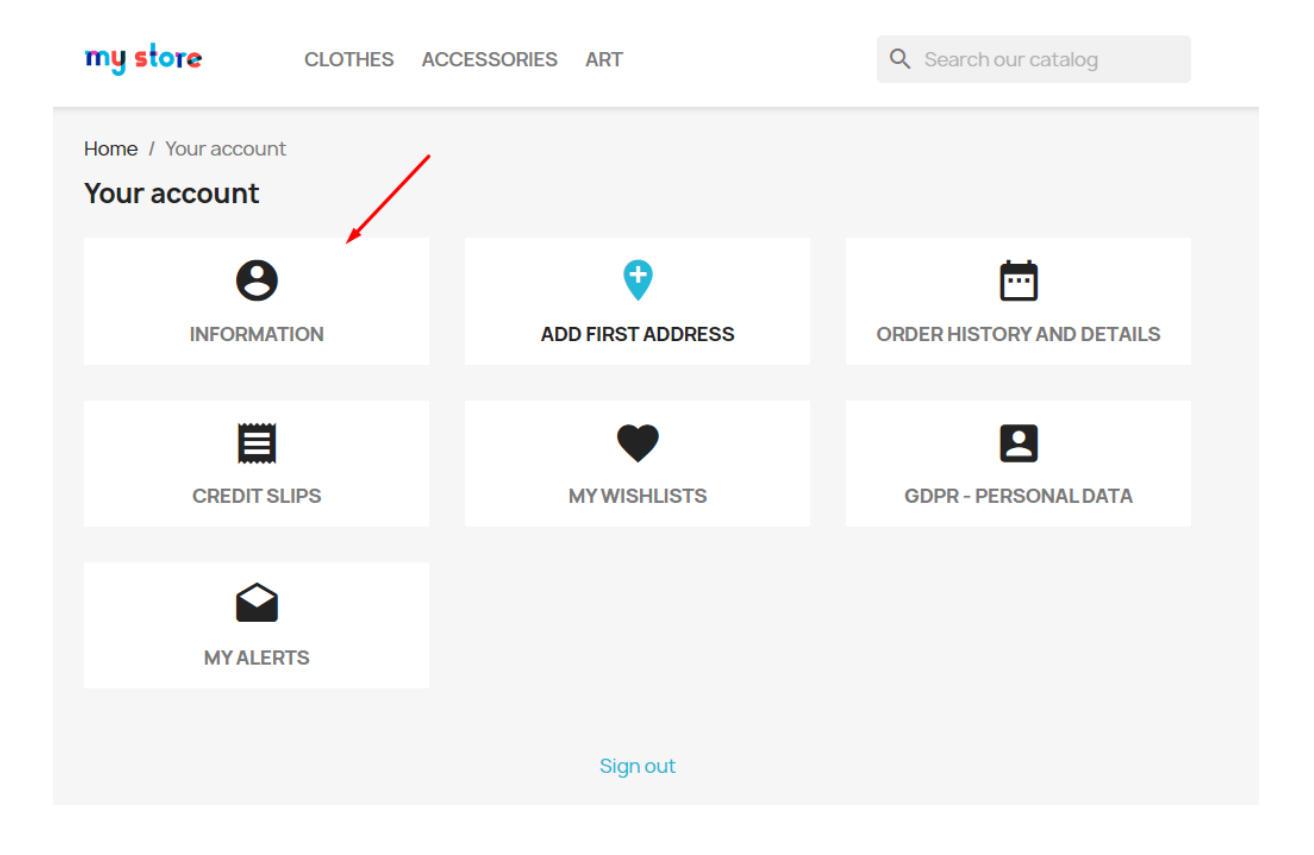

### 3. When deleting a customer account:

- if a customer's account is deleted from Prestoshop store, all links to the customer's Facebook account will be deleted from the database as well.

#### 4. When changing the module settings on the configuration page in the admin panel:

- all user accesses are preserved, when changing "Facebook App ID" and "Facebook App Secret" to other values.

| <b>3 PrestaShop</b> 80.1 | Quick Access - Q Search              |                                | 💿 View my shop 🖞 😝                          |
|--------------------------|--------------------------------------|--------------------------------|---------------------------------------------|
| <b>«</b>                 | Modules / facebookauth / 🖌 Configure |                                |                                             |
| 🖍 Dashboard              | Configure<br>Facebook authentication |                                | Back         Translate         Manage hooks |
| SELL                     |                                      |                                |                                             |
| 🚓 Orders                 | Facebook App Settings                |                                |                                             |
|                          |                                      |                                |                                             |
|                          | * Facebook App ID                    | 2342454564556                  |                                             |
| Customers                |                                      |                                |                                             |
| Customer Service         | * Facebook App Secret                | 675567dfgg5tfgr6yht675675hrt65 |                                             |
| II. Stats                |                                      |                                |                                             |
| 140000/2                 |                                      | $\mathbf{X}$                   |                                             |
| IMPROVE                  |                                      | N .                            | Course 1                                    |
| Modules                  |                                      |                                | Save                                        |
| 🖵 Design                 |                                      |                                |                                             |
| 😝 Shipping               |                                      |                                |                                             |
| Payment                  |                                      |                                |                                             |

- if the "Facebook App ID" or "Facebook App Secret" is entered incorrectly or the Facebook application is not configured correctly, then an error will be shown to the user when trying to authenticate via Facebook:

| Contact us          |                    |                    |            | 은 Sign in       | 📜 Cart (0)           |  |
|---------------------|--------------------|--------------------|------------|-----------------|----------------------|--|
| my store            | CLOTHES ACC        | ESSORIES ART       |            | Q Search our ca | Q Search our catalog |  |
| Problem with Facebo | pok authorisation. |                    |            |                 |                      |  |
| Log in to your      | account            |                    |            |                 |                      |  |
|                     | Email              |                    |            |                 |                      |  |
|                     | Password           | Forgot your pass   | SHOW       |                 |                      |  |
|                     |                    | SIGN IN            |            |                 |                      |  |
|                     |                    | LOG IN WITH FA     | ACEBOOK    |                 |                      |  |
|                     |                    | No account? Create | e one here |                 |                      |  |

# Video:

https://youtu.be/UFtdFu59nT8